# XE-A203/A213 Easy Programming Tool Installation Manual (Windows 7 Professional 32 bit version only)

The following three steps are necessary to use Easy Programming Tool on Windows 7 Professional 32 bit version only.

Step 1. Installation of the program

Step 2. Installation of the USB driver

Step 3. Setting the property of the shortcut

#### Installation of the program

- 1. Be sure to log on to Windows as an administrator.
- 2. Double-click "setup.exe".
- 3. Click on [Yes] in the below User Account Control window that appears.

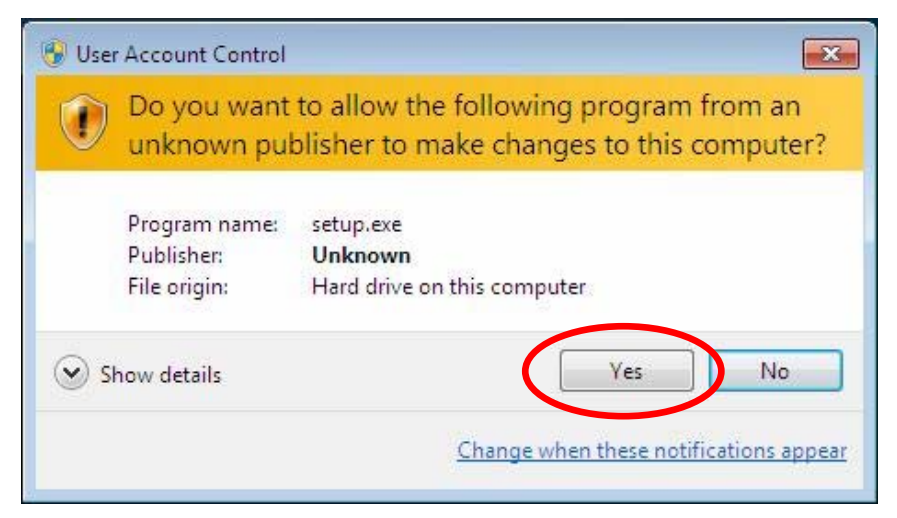

4. Read the WARNING, and click [Next].

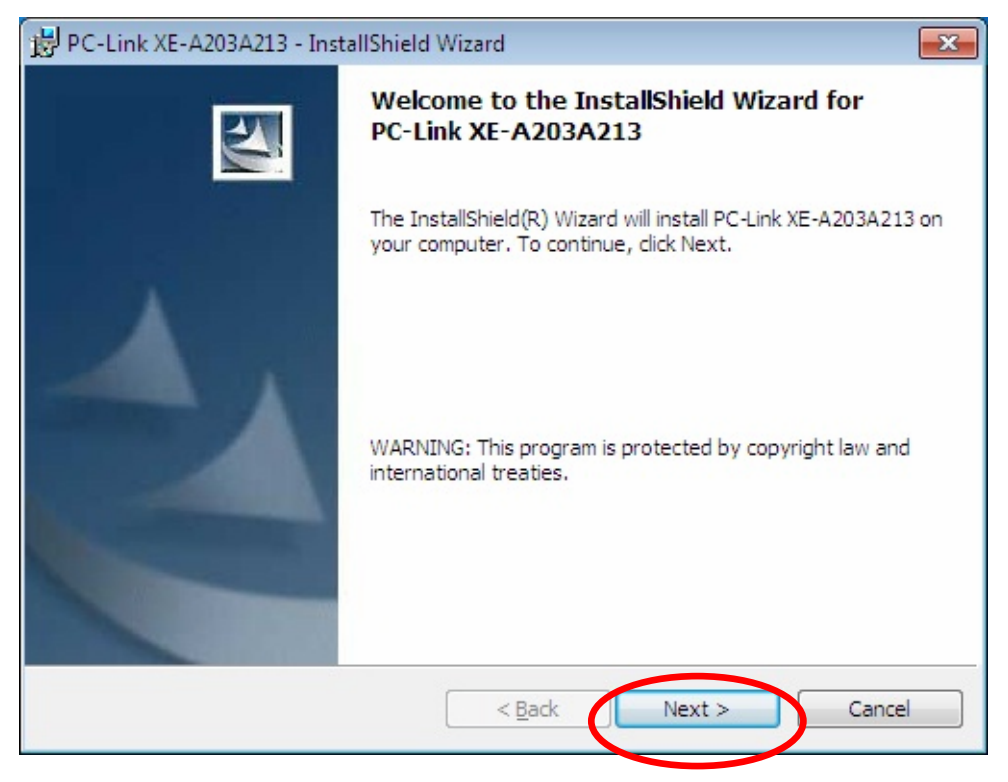

5. Input the Customer Information, and click [Next].

| 📴 PC-Link XE-A203A213 - InstallShield Wizard | ×            |
|----------------------------------------------|--------------|
| Customer Information                         |              |
| Please enter your information.               |              |
| <u>U</u> ser Name:                           |              |
| sharp                                        |              |
| Organization:                                |              |
|                                              |              |
|                                              |              |
|                                              |              |
| Install this application for:                |              |
| Anyone who uses this computer (all users)    |              |
| Only for <u>me</u> (sharp)                   |              |
|                                              |              |
| InstallShield                                |              |
| < <u>B</u> ack Ne                            | ext > Cancel |

6. Make sure your Destination Folder is all right, and click [Next].

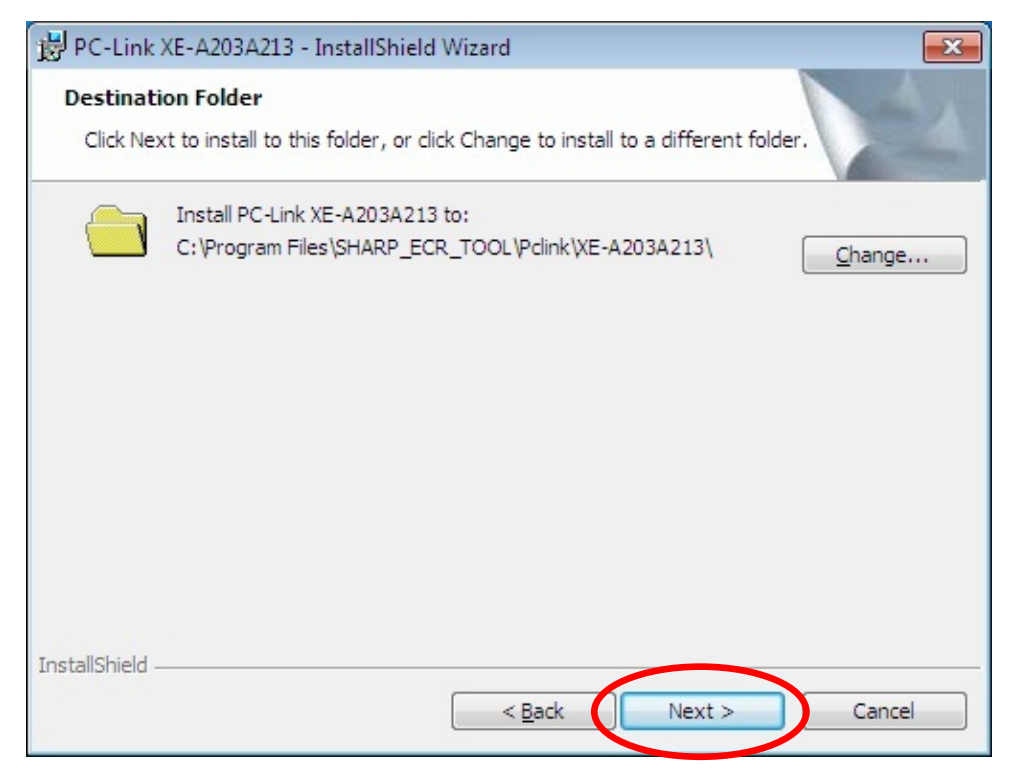

7. Make sure the information on the screen is all right, and click [Install]. The installation starts.

| 岃 PC-Link XE-A203A213 - InstallShield Wizard                                                    | ×               |
|-------------------------------------------------------------------------------------------------|-----------------|
| Ready to Install the Program                                                                    |                 |
| The wizard is ready to begin installation.                                                      |                 |
| If you want to review or change any of your installation settings, click Back. exit the wizard. | Click Cancel to |
| Current Settings:                                                                               |                 |
| Setup Type:                                                                                     |                 |
|                                                                                                 |                 |
| Destination Folder:                                                                             |                 |
| C:\Program Files\SHARP_ECR_TOOL\Pclink\XE-A203A213\                                             |                 |
| User Information:                                                                               |                 |
| Name: sharp                                                                                     |                 |
| Company:                                                                                        |                 |
|                                                                                                 |                 |
| InstallShield                                                                                   | Cancel          |

8. A Windows Security window appears. Click on "Install this driver software anyway".

| 😵 Wir     | ndows Security                                                                                                    |
|-----------|----------------------------------------------------------------------------------------------------|
| $\otimes$ | Windows can't verify the publisher of this driver software                                                                                                    |
|           | Don't install this driver software<br>You should check your manufacturer's website for updated driver software<br>for your device.                                                                             |
| $\langle$ | Install this driver software anyway<br>Only install driver software obtained from your manufacturer's website or<br>disc. Unsigned software from other sources may harm your computer or steal<br>information. |
| •         | See <u>d</u> etails                                                                                                    |

9. Select language and click [Setting].

| Code select                                                   |         |
|---------------------------------------------------------------|---------|
| ANSI(Default)<br>East European<br>Turkish<br>Greek<br>Cyrilic | Setting |

10. When the program is installed successfully, the screen below appears. Click [Finish].

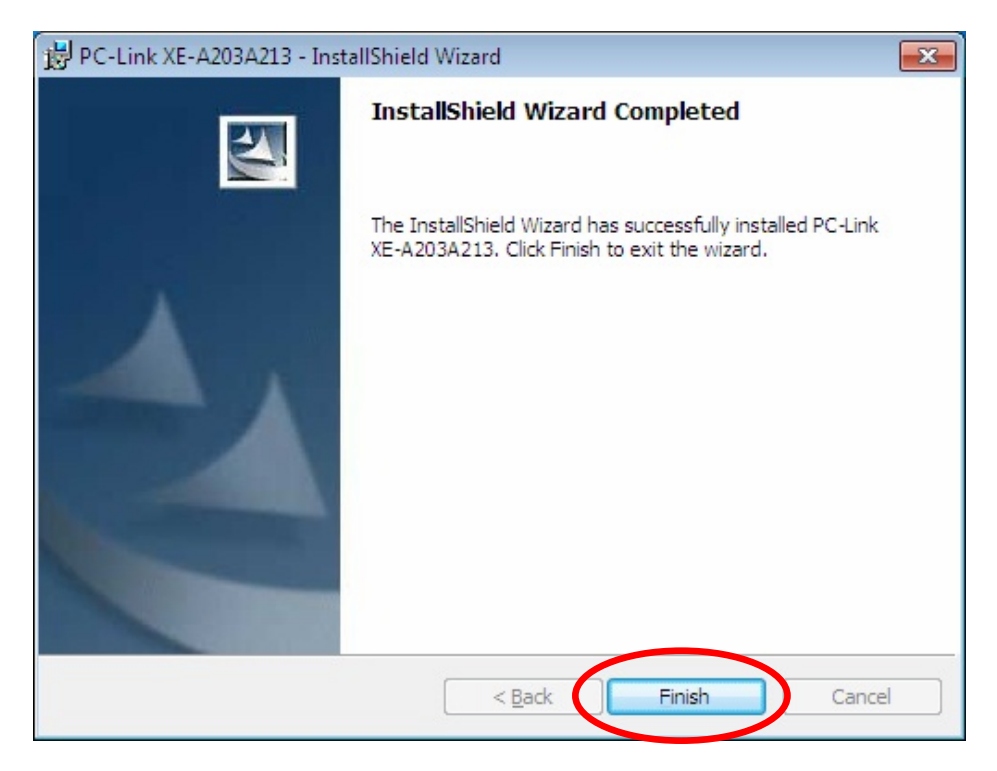

11. The message box below appears on the last screen of the Wizard. This message box is for those who want to connect the ECR to your computer with a USB cable. Click [OK].

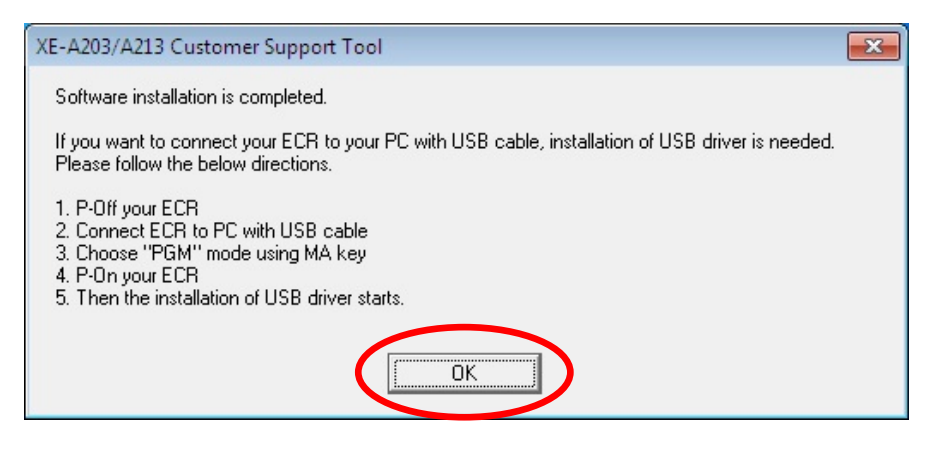

12. The shortcut icon appears on the desktop.

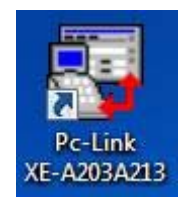

#### Installation of the USB driver

- 1. Make sure the ECR (Electronic Cash Register) is unplugged.
- 2. Connect the ECR to your computer with a USB cable.

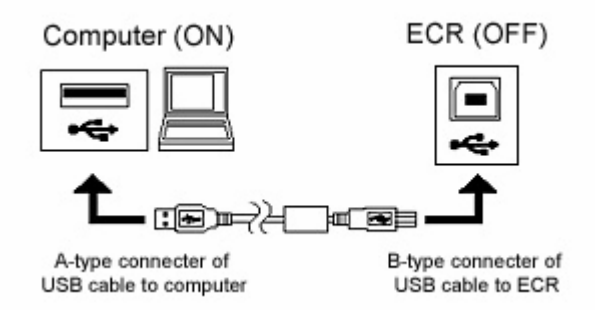

3. Insert the manager key of the ECR, and set the mode switch to [PGM].

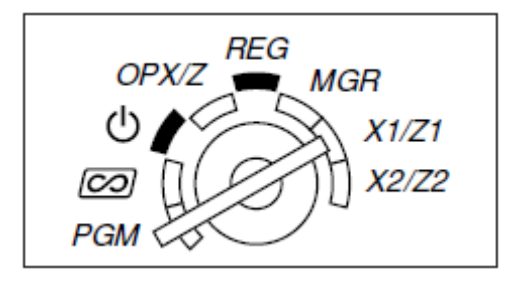

4. Plug in the ECR.

5. "Installing device driver software" appears in the lower right-hand corner of the window.

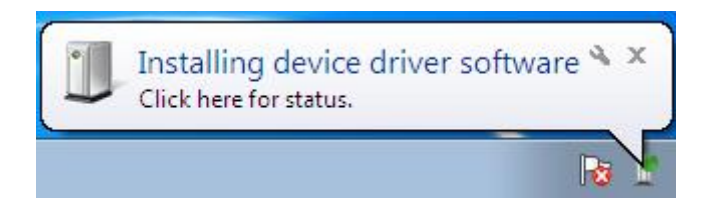

6. USB driver updating is completed after "XE-A203/213 Device driver software installed successfully." appears in the lower right-hand corner.

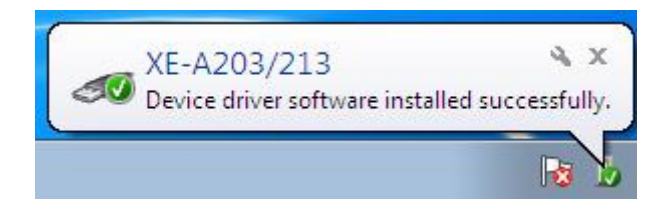

#### Setting the property of the shortcut

1. Move the mouse cursor over the shortcut icon on your desktop and right-click on it.

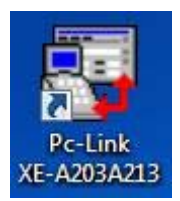

2. Click on "Properties" at the very bottom of the pop-up menu that appears.

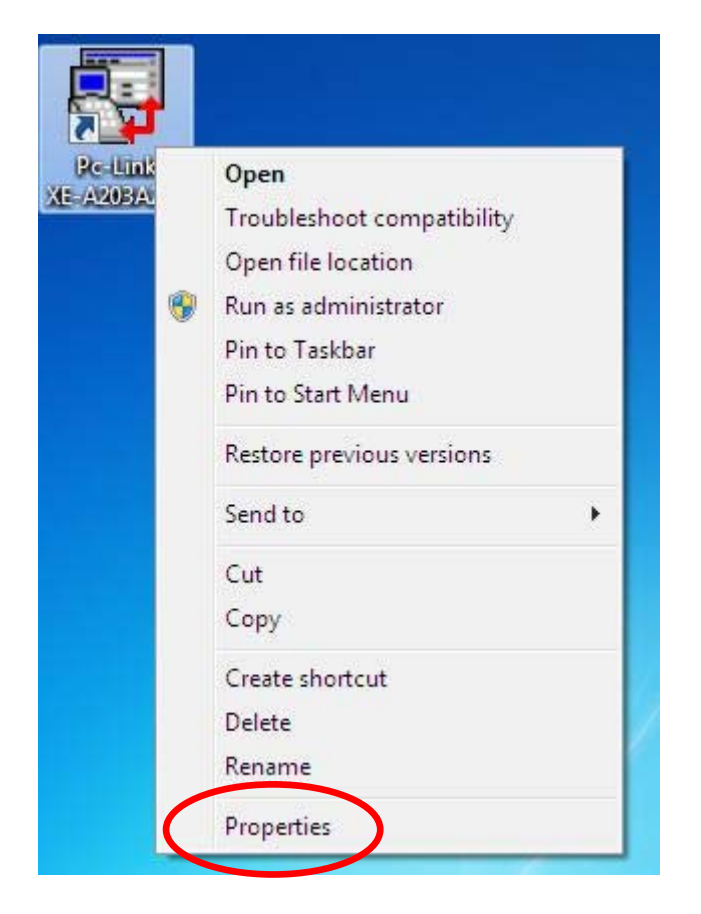

3. The Properties window appears, therefore open the Compatibility tab, place a checkmark on the "Run this program as an administrator" checkbox under Privilege Level, and click on [OK].

| Security                                                            | Details                                                   | Previous Versions                                    |
|---------------------------------------------------------------------|-----------------------------------------------------------|------------------------------------------------------|
| General                                                             | Shortcut                                                  | Compatibility                                        |
| f you have problem<br>in earlier version of<br>natches that earlier | s with this program ar<br>Windows, select the<br>version. | nd it worked correctly on<br>compatibility mode that |
| Help me choose t                                                    | he settings                                               |                                                      |
| Compatibility mode                                                  | e                                                         |                                                      |
| Run this prog                                                       | gram in compatibility m                                   | node for:                                            |
| Windows XP (S                                                       | ervice Pack 3)                                            | -                                                    |
| Settings                                                            |                                                           |                                                      |
| Run in 256 c                                                        | olors                                                     |                                                      |
| Run in 640 x                                                        | 480 screen resolution                                     | n                                                    |
| Disable visua                                                       | al themes                                                 |                                                      |
| Disable desk                                                        | top composition                                           |                                                      |
| Disable displa                                                      | ay scaling on high DF                                     | l settings                                           |
| Privilege Level                                                     |                                                           |                                                      |
| Run this prog                                                       | an administrat                                            | tor                                                  |
|                                                                     |                                                           |                                                      |
| 🚱 Change settir                                                     | ngs for all users                                         |                                                      |
|                                                                     | $\frown$                                                  |                                                      |
| (                                                                   | OK                                                        | Canaal                                               |

- 4. Startup the Easy Programming Tool by either clicking on the shortcut icon on the desktop or selecting it from the Start menu.
- 5. Click on [Yes] in the User Account Control window that appears.

| 😗 User | r Account Control                           | ×                                                                                   |
|--------|---------------------------------------------|-------------------------------------------------------------------------------------|
| Î      | Do you want<br>unknown pul                  | to allow the following program from an<br>plisher to make changes to this computer? |
|        | Program name:<br>Publisher:<br>File origin: | PCLINK.EXE<br><b>Unknown</b><br>Hard drive on this computer                         |
| 🕑 s    | how details                                 | Yes No                                                                              |
|        |                                             | Change when these notifications appear                                              |

#### Troubleshooting

If you have the following problems or error messages, please check the Solutions.

<Error message 1> Run-time error '75'

When you startup the Easy Programming Tool and click "START" in the top menu window, the following error message windows appears.

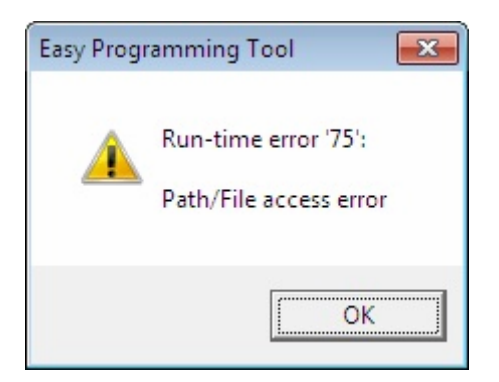

<Solutions>

Have you placed the checkmark on "Privilege Level" of the "Compatibility" tab of the "Properties"?

Refer to the "Setting the property of the shortcut" on pages 9 and 10 of this manual.

<Error message 2> Connection Error

When you startup the Easy Programming Tool and click "START" in the top menu window, the following error message windows appears.

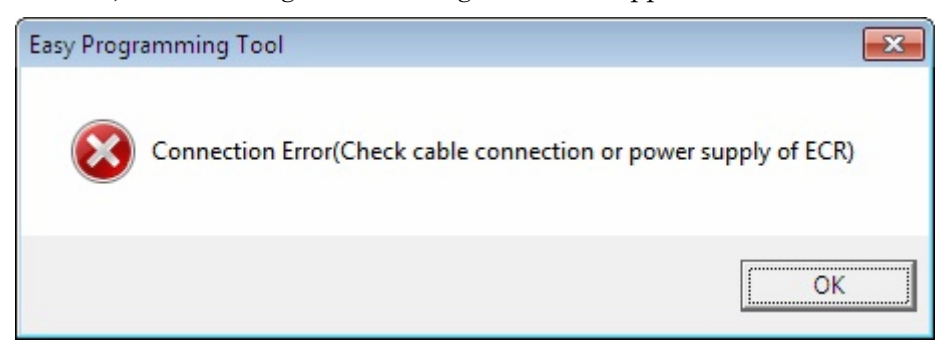

<Solutions>

Please check the followings:

Is the cable connected?

Is the ECR powered-on?

Is the USB driver installed successfully?

(Please refer the next item for the reinstalling of the USB driver.)

# <Problem 1> USB Driver not installed

If you do any of the following operations during the installation of the USB driver, the driver may not be installed successfully.

- Connect a USB cable before the Easy Programming Tool installation is performed.
- "Select "Don't install this driver software" in the "Windows Security" window during the installation.
- Cancel the Installation before completed.

## <Solutions>

Reinstall the driver by the following procedures:

## Checking the condition of the driver

- 1. Connect the ECR to your computer with a USB cable.
- 2. Power on the ECR.
- 3. Restart your computer.
- 4. Click "Devices and Printers" in the Start Menu.

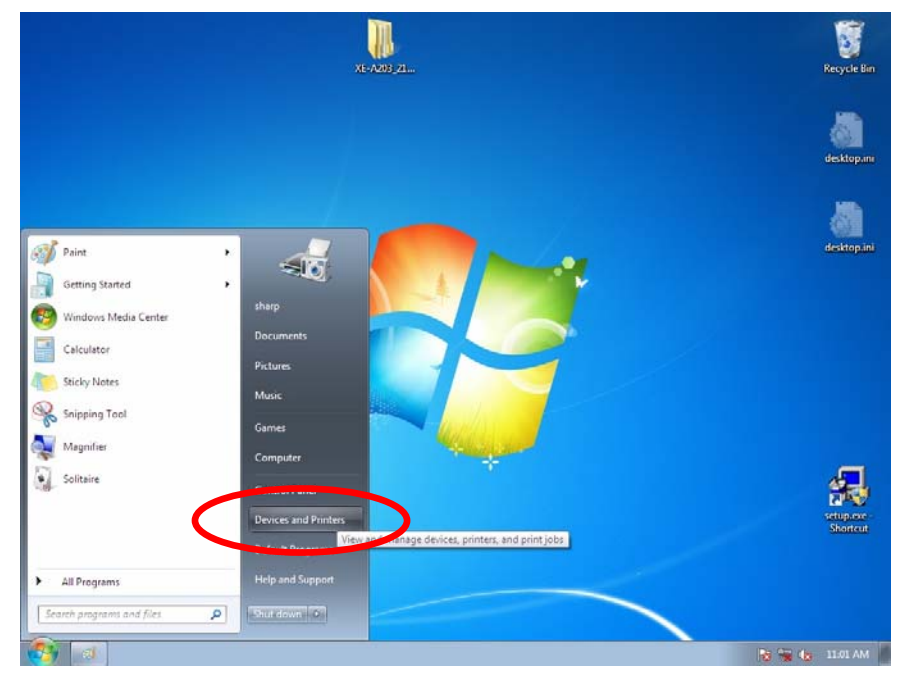

5. When the caution mark ( ) is placed on the icon of "E203V001", the USB driver is not installed correctly.

| Windows can displ    | av enhanced device icons and info | rmation from the Internet. Click to ch | ande |
|----------------------|-----------------------------------|----------------------------------------|------|
| Dell USB<br>Keyboard | Dell USB Mouse Generic<br>Monit   | PnP SHARP-PC<br>or                     |      |
| Printers and F       | axes (2)                          |                                        |      |
| 1                    |                                   |                                        |      |
| Fax                  | Microsoft XPS                     |                                        |      |
| Unspecified (        | Document Writer<br>1)             |                                        |      |
| 0                    |                                   |                                        |      |
|                      |                                   |                                        |      |
| E203V001             |                                   |                                        |      |

If the USB driver is not installed correctly, you must uninstall the driver first, and then uninstall the Easy Programming Tool, and reinstall the Easy Programming tool again.

# Uninstallation of the USB driver

- 1. Click "Devices and Printers" in the Start Menu.
- 2. Double-click "E203V001"

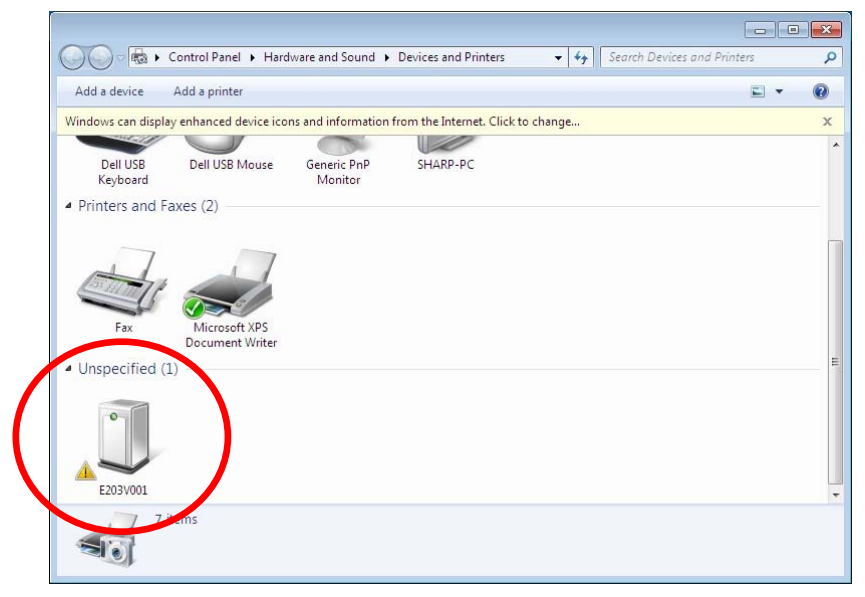

3. Click "Hardware" tab of the "E203V001 Properties" window.

| E203V001 Prope                                          | ties                                                            |
|---------------------------------------------------------|-----------------------------------------------------------------|
| en ral Hardware                                         |                                                                 |
| E203V0                                                  | 001                                                             |
| Device Informati                                        | on                                                              |
| Manufacturer:                                           | Unavailable                                                     |
| Model:                                                  | E203V001                                                        |
| Model number:                                           | Unavailable                                                     |
| Categories:                                             | Unknown                                                         |
| Description:                                            | Unavailable                                                     |
| Device Tasks —<br>To view tasks for<br>Devices and Prin | r this device, right-click the icon for the device in<br>iters. |
|                                                         |                                                                 |

4. Click [Properties].

| E203V001 Prop   | erties                          | <b>E</b> X               |
|-----------------|---------------------------------|--------------------------|
| General Hardwa  | re                              |                          |
| E203\           | /001                            |                          |
| Device Function | ons:                            |                          |
| Name            |                                 | Туре                     |
| E203V001        |                                 | Other devices            |
| Device Function | n Summary<br>Unknown            |                          |
| Location:       | Port_#0003.Hub_#0006            |                          |
| Device status:  | The drivers for this device are | not installed. (Code 28) |
|                 | (                               | Properties               |
|                 |                                 |                          |

5. Click [Change settings].

|                    | Driver Details<br>E203V001                                                         |                                                                                                    |   |
|--------------------|------------------------------------------------------------------------------------|----------------------------------------------------------------------------------------------------|---|
|                    | Device type:                                                                       | Other devices                                                                                                    |   |
|                    | Manufacturer:                                                                      | Unknown                                                                                                    |   |
|                    | Location:                                                                          | Port_#0003.Hub_#0006                                                                                                    |   |
| The                | drivers for this devi<br>re is no driver select                                    | ice are not installed. (Code 28)<br>ted for the device information set or                                                  | * |
| The<br>The<br>elem | drivers for this devi<br>re is no driver select<br>rent.                           | ce are not installed. (Code 28)<br>ted for the device information set or<br>device, click Update Driver.                   | * |
| The<br>elem        | drivers for this devi<br>re is no driver select<br>ent.<br>ind a driver for this o | ce are not installed. (Code 28)<br>ted for the device information set or<br>device, click Update Driver.<br>Update Driver. | • |

6. Click "Driver" tab.

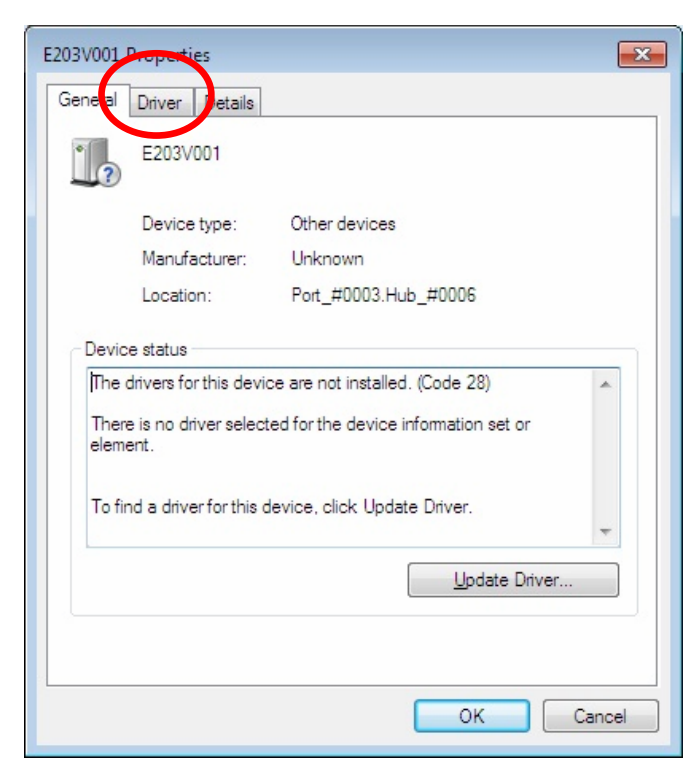

# 7. Click [Uninstall].

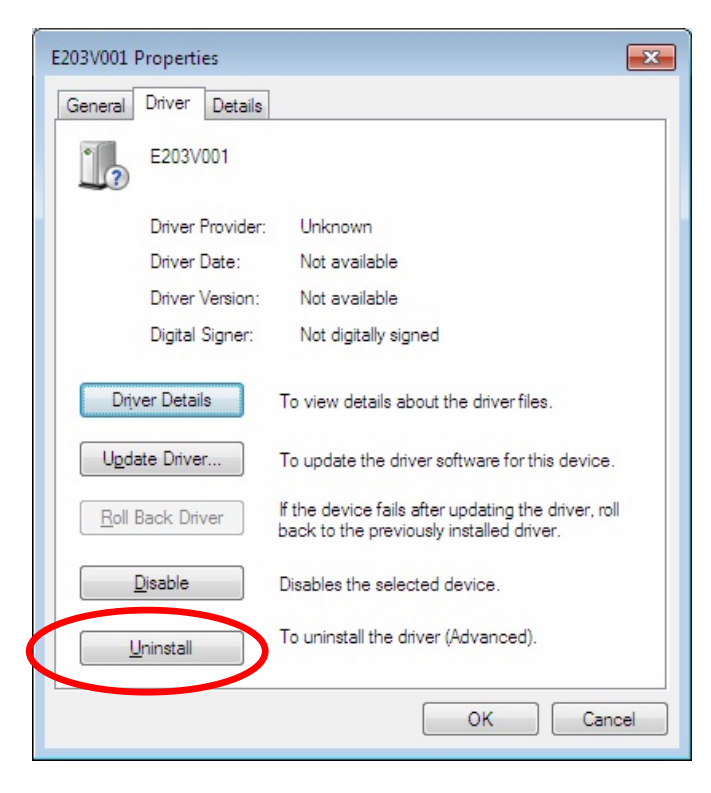

8. Place a checkmark on "Delete the driver software for this device" of the "Confirm Device Uninstall" window, and click "OK".

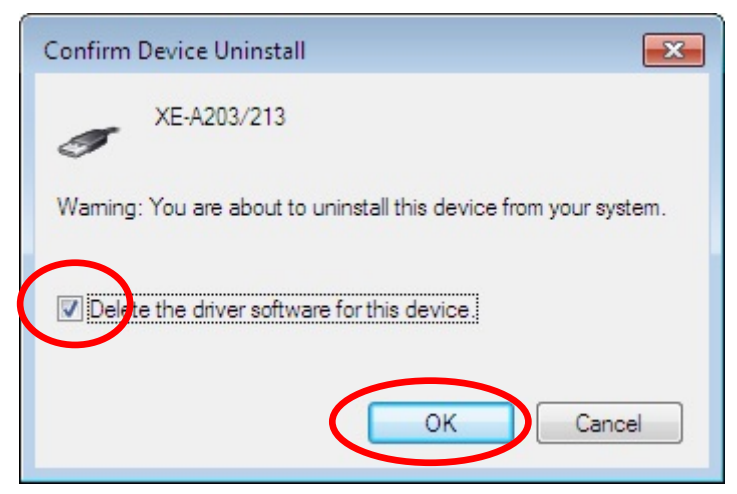

If this window appears instead of the above window, only click [OK].

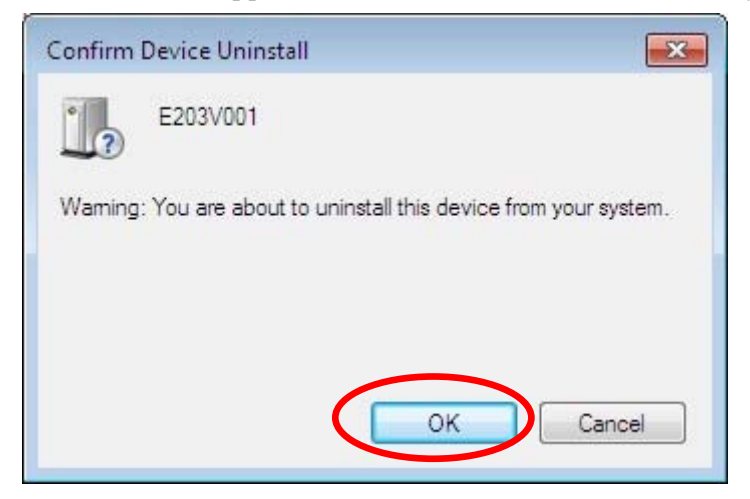

## Uninstallation the Easy Programming Tool

- 10. Double-click "setup.exe" of the XE-A203/A213 Easy Programming Tool and click [Next] in the Wizard window.
- 11. Select "Remove" in the "Program Maintenance" window and click [Next], and click [Remove] in the next window. Uninstall will begin.

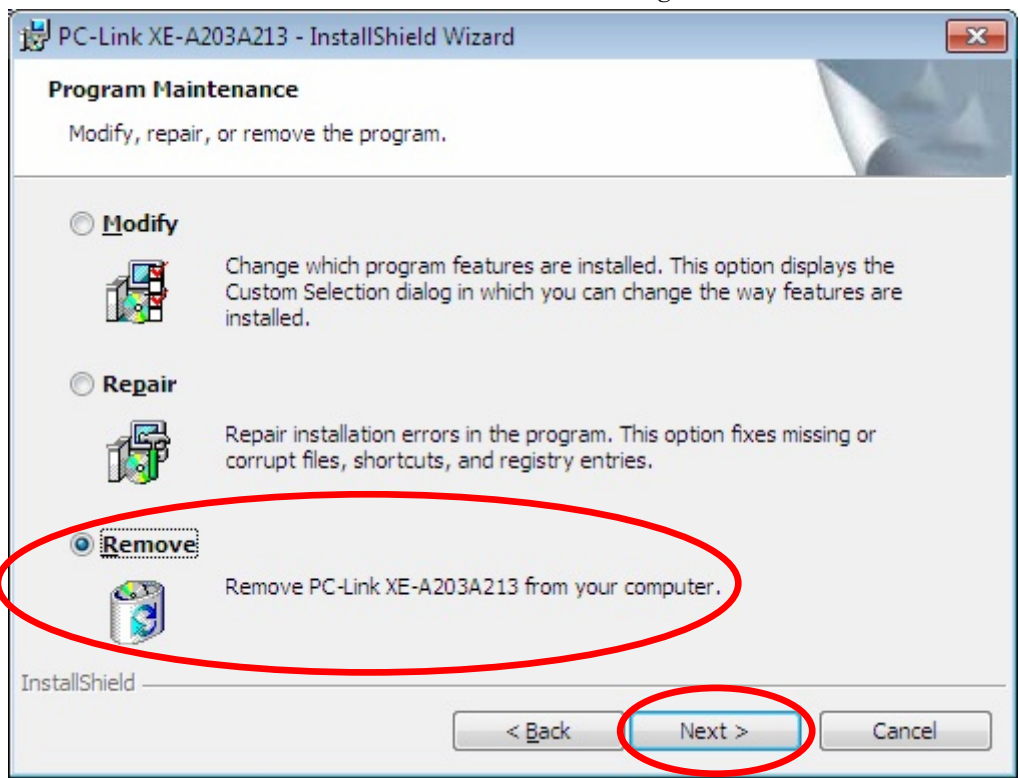

## Reinstallation of the Easy Programming Tool

12. After finishing uninstall of the Easy Programming Tool, install the software again from the beginning.

(Refer to this installation manual)